Step 1: Visit <u>https://www.superiorcourt.maricopa.gov/commissionerrecruitment</u>

- New Users: "Register here to apply for a job"
- Existing Users: Login with username (email address) and password
  - Click Forgot Password if you need a password reset

| ingle cign |                |
|------------|----------------|
| ligie sigi | -011           |
| sername    |                |
| Username   |                |
| assword    |                |
| Password   |                |
| Login Fa   | proot password |

**Step 2:** New users enter the email address you wish to use for this process (all recruitment-related communication will occur through this address) and enter the security code that appears on your Sign-up screen. Hit enter.

| Sign-up                              |                      |  |
|--------------------------------------|----------------------|--|
| Your email address will be your User | · ID.                |  |
| Email Address *                      | 889,177 <sub>C</sub> |  |
|                                      |                      |  |

This screen will notify you an email has been sent or provide opportunity to request that it be resent.

Successful Registration

Registration is completed successfully. You will be receiving an email. Please confirm your email.

If you haven't received the confirmation email within 5 minutes, Resend email registration

**Step 3:** A confirmation email will be sent to the email address you used to sign up, shown below.

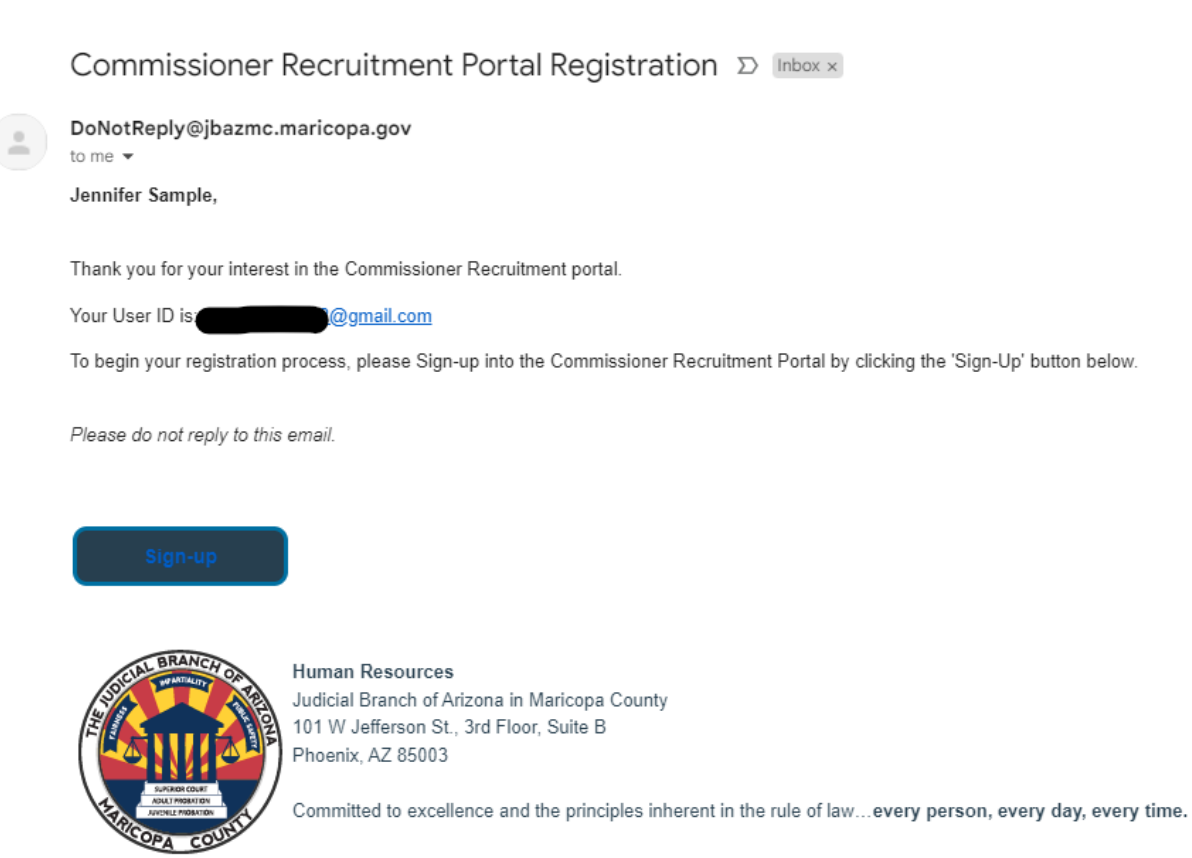

Click on "Sign-up" to be taken back to the portal for registration completion. You'll be asked to provide basic personal information: name, email address, phone number at the registration. Upon completion, you'll see the "registration complete" screen and be prompted to login.

**Step 4:** Click "login" and using the email address as username, and the password you established, login to the portal. A multi-factor authentication code will be sent to your email to complete login.

| Registration Complete                                              | Commissioner Recruitment Portal                                   |
|--------------------------------------------------------------------|-------------------------------------------------------------------|
| Version the base of Cod Disco to the test stated                   | Registration Complete                                             |
| You account has been verified. Please <b>Login</b> to get started. | ou account has been verified. Please <b>Login</b> to get started. |

**Step 5:** Once you are logged in, you'll see the active job posting as a clickable link. Select the link and you'll be taken to the first page of the application process.

| Commissioner Recruitment Portal                                                                     |  |
|----------------------------------------------------------------------------------------------------|--|
| Application July - 2024<br>Application Date/Time: From 7/26/2024 1:00:00 PM to 8/8/2024 11:59:00 PM |  |

**Step 6:** Complete all required fields (identified by red asterisk) and submit. Proceed through all sections of the application and save your progress frequently.

| Job Application - (N | Not Submitted) |
|----------------------|----------------|
|----------------------|----------------|

| Personal Information                | Please save your progress frequent | tly since the system will log-out due to inactivity and unsaved |  |
|-------------------------------------|------------------------------------|-----------------------------------------------------------------|--|
| Educational Background              | information will be lost.          |                                                                 |  |
| Bar Experience                      | Personal Information               |                                                                 |  |
| Employment History                  |                                    |                                                                 |  |
| Current Practice                    | 1. Contact Information             |                                                                 |  |
| Significant Cases                   | 1. Contact information             |                                                                 |  |
| Other Relevant Experience           | First Name *                       | Middle Name                                                     |  |
| Business and Financial Information  |                                    |                                                                 |  |
| Professional Conduct and Ethics     | Last Name *                        | Suffix                                                          |  |
| Professional Service and Activities |                                    |                                                                 |  |
| Public Service                      |                                    |                                                                 |  |
| Essential Duties                    | Have you ever professionally       | / been known by any other names? *                              |  |
|                                     | O Yes O No                         |                                                                 |  |

**Step 7:** Once completed, you'll have the option to print the application to a connected printer or save a copy of the application in full as a PDF document by right clicking the screen, selecting "print" and then selecting your preferred printer, "save to PDF" or "Print to PDF" from the drop down menu.

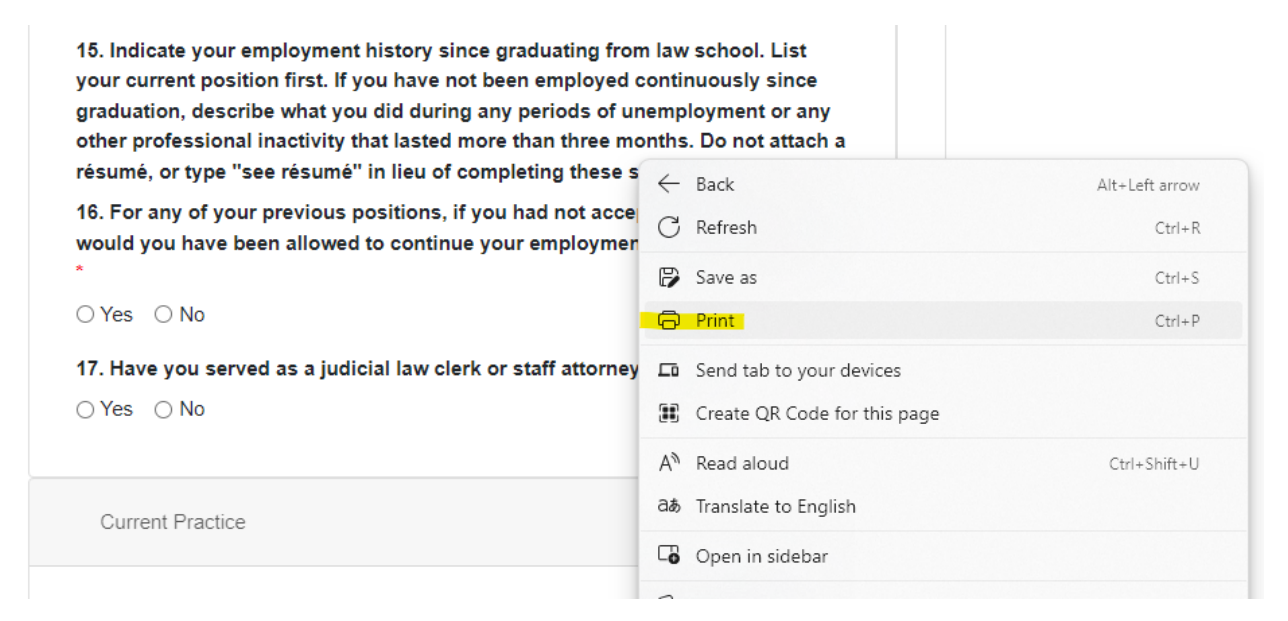

| Print (?)                                              |                                       | Revie                    |
|--------------------------------------------------------|---------------------------------------|--------------------------|
| Total: 15 pages                                        | Educational Background                |                          |
|                                                        | Bar Experience                        |                          |
| Printer                                                | Employment History                    | Please tal<br>ready to s |
|                                                        | Current Practice                      | click "subr              |
|                                                        | Significant Cases                     |                          |
| Ready                                                  | Other Relevant Experience             | Pe                       |
| Microsoft Print to PDF<br>Ready                        | Business and Financial<br>Information |                          |
| <mark>HP-LaserJet</mark> Professional P1606dn<br>Ready | Professional Conduct and Ethics       | 1.                       |
| Adobe PDF                                              | Professional Service and              |                          |
| More settings V                                        | Activities                            |                          |
| Drint using system dialog - (Ctd.) Shift ( D)          |                                       |                          |

**Step 8**: Upon submission, a confirmation screen will show a personalized link to share with your references, and a confirmation email with this link will also be sent to you.

Refer to the FAQs or contact helpcrp@jbazmc.maricopa.gov for assistance.